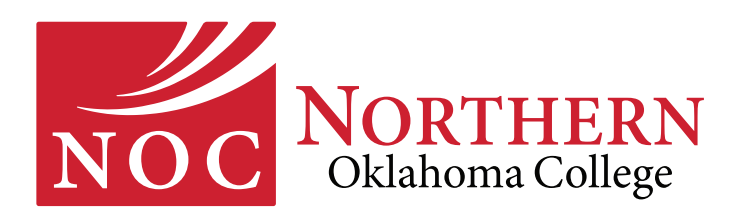

## **How to Register for Courses**

To register for courses, access coursework on Blackboard and for many other functions, you will need your NOC username and password.

If you are a new student, you will receive your username and password in an email, such as the one below, at the personal email address you listed on your application.

### NOC email message will look something like this:

Welcome to Northern Oklahoma College! Your assigned NOC Access unsername and password is included at the bottom of this email. Your NOC username and password should be used to log into myNOC (student portal), Blackboard (academic coursework), wireless access, computer labs and your NOC student email account.

For more information on these sites and resources please visit <u>www.noc.edu</u>.

We look forward to working with you at Northern Oklahoma College. Should you have any questions, please do not hesitate to contact us through the IT Help Desk at 580.628.6291. You can also reference our online directory at <u>www.noc.edu/directory</u> for a complete listing of contact information.

# IMPORTANT: RETAIN THIS INFORMATION AND DO NOT SHARE THIS INFORMATION WITH ANYONE.

You will frequently be asked to provide this for access to NOC technology services.

USERNAME: JANEDOE PASSWORD: ILOVENOC123

If you do not receive this email or have issues logging in, please contact the NOC IT Help Desk at 580.628.6291 or email <u>lori.erasmus@noc.edu</u>.

If you are a returning student and you are unable to recall your username and password or if your assigned credentials do not work when you attempt to log in, please contact the IT Help Desk at 580.628.6291.

Once you have your credentials, log in to myNOC (portal.noc.edu) using your NOC username and password.

For questions, contact registration at:

Tonkawa: 580.628.6220 Enid: 580.548.2275 Stillwater: 580.628.6910

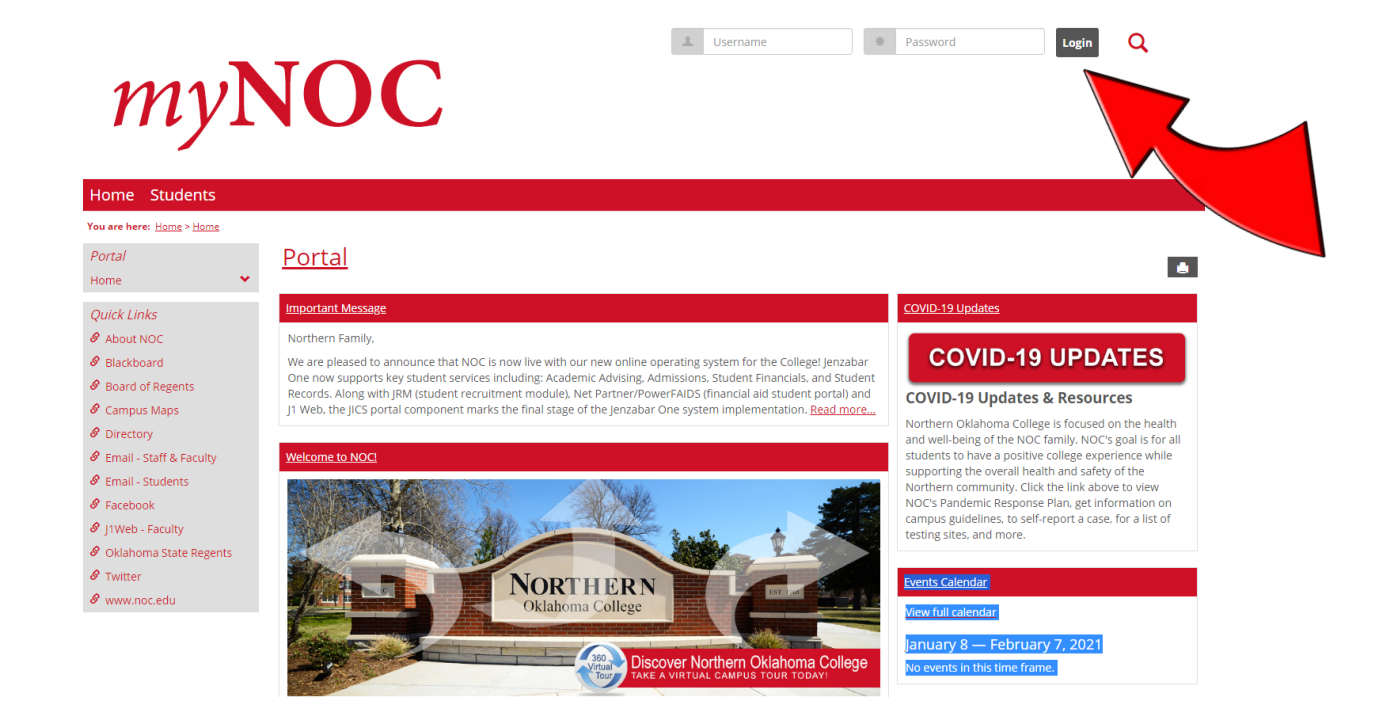

#### Click the "Students" tab.

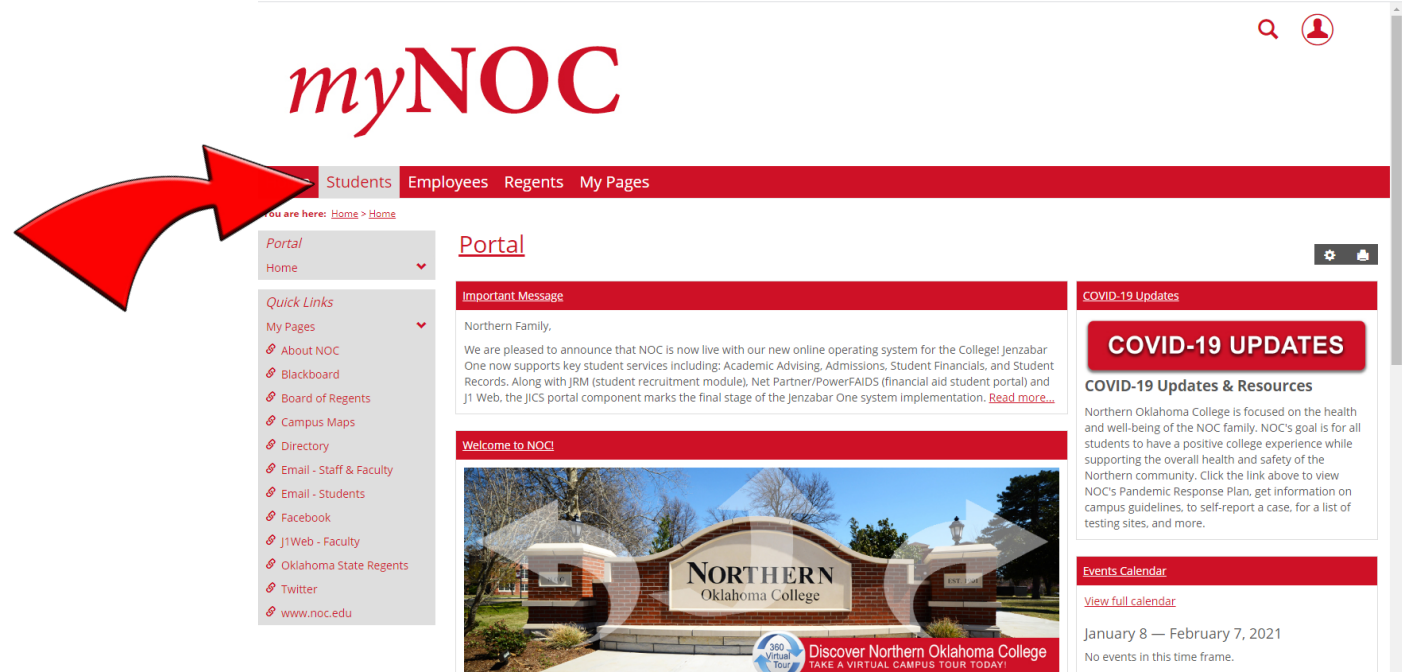

Click "Registration" on the left-hand side of the page.

| Home Students En                             | nployees Regents My Pages            |                                                                                                    |   |
|----------------------------------------------|--------------------------------------|----------------------------------------------------------------------------------------------------|---|
| You are here: <u>Students</u> > <u>Home</u>  |                                      |                                                                                                    |   |
| Students                                     | Students                             |                                                                                                    |   |
| Home 👻                                       |                                      | × •                                                                                                    |   |
| Academics                                    | Announcements                        | Future Students                                                                                                    |   |
| Advising                                     | You have no incoming announcements.  |                                                                                                    |   |
| Billing                                      | Show All Announcements               |                                                                                                    |   |
| Blackboard                                   |                                      |                                                                                                    |   |
| Hancial Ald                                  | Apply.Now                            | NORTHERN L                                                                                                    |   |
| Registration                                 |                                      |                                                                                                    |   |
| Student Life                                 |                                      | Discover Northern Oklahoma College                                                                                                    |   |
| Testing                                      | APPLINUW                             |                                                                                                    |   |
| Transcript Request                           |                                      | Future Students                                                                                                    |   |
| Tutoring                                     |                                      | Congratulations! You're about to take your first steps to becoming an official<br>Northern student. Your future at Northern Oklahoma College begins with our |   |
| Graduation                                   | Calendar                             | application. We are very excited that you have decided to join the NOC family.                                                                               |   |
| Quick Links                                  | View full calendar                   | College Admission Questions                                                                                                    |   |
| My Pages 🔷                                   | January 8 — February 7, 2021         | Enid Campus 580.548.2275                                                                                                    |   |
| Ø About NOC                                  | No events in this time frame.        | <ul> <li>Stillwater Campus 580.628.6910</li> <li>Tonkawa Campus 580.628.6220</li> </ul>                                                                      |   |
| Ø Blackboard                                 |                                      |                                                                                                    |   |
| Board of Regents                             | Campus Maps                          | Schedule a Tour                                                                                                    |   |
| & Campus Maps                                | Enid Campus                          | Blair Turney, Tonkawa, 580.628.6668     Tarri Curney, Tonkawa, 580.628.6668                                                                                  |   |
| Directory     Directory     Directory        | 100 S University Ave                 | Diana Watkins, Stillwater, 580.628.6905                                                                                                    |   |
| Email - State a Paculty     Email - Students | 100 S University Ave, Enid, OK 73701 | Enrollment Checklist                                                                                                    |   |
| Ø Facebook                                   | View larger map                      |                                                                                                    |   |
| 🖉 J1Web - Faculty                            | University Avenue                    | Eng     Stillwater                                                                                                    |   |
| https://portal.noc.edu//CS/Academics/        | Northern<br>Oklahoma                 | <u>Tonkawa</u>                                                                                                    | l |

Click "Register" under "Student Registration."

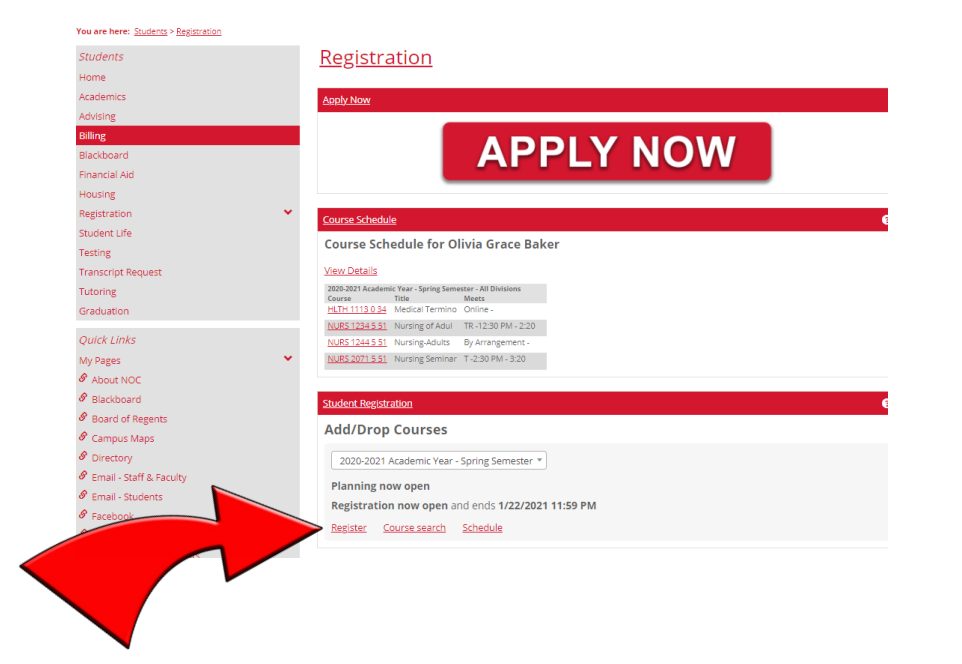

You can use the "Course Search" function to build your schedule. Be sure to type in your desired course location as well. Type in one of the following for course location: Tonkawa, Enid, Stillwater, Online or Online Live (courses attended via distance, but at set course times).

|                         | <u>Negisti ation</u>                        |          |                  |                  |                    |                    |                    |      | •            |
|-------------------------|---------------------------------------------|----------|------------------|------------------|--------------------|--------------------|--------------------|------|--------------|
|                         |                                             |          |                  |                  |                    |                    |                    |      |              |
| ng                      | Student Registration                        |          |                  |                  |                    |                    |                    |      |              |
| ng                      |                                             | Non-sche | duled courses    | (4 hrs) Less     |                    |                    |                    | Regi | stration che |
| kboard                  | 2020-2021 Academic Year - Spring Semester 🔻 | BADM-1   | 103-0-33 🗸 👔     | RDV-2321-0-34    |                    |                    |                    | 108  |              |
| stration 👻              | <u>My Schedu</u>                            | le       |                  |                  |                    |                    |                    |      |              |
| script Request          | + My Academic Plan                          |          | Mon              | Tue              | Wed                | Thu                | Fri                | Sat  | Sun          |
| ring                    | - Course Search                             | 8am      |                  |                  |                    |                    |                    |      |              |
| ck Links                | Course Code or Title                        | 9am      |                  |                  |                    |                    |                    |      |              |
| Pages 🗸 🗸               |                                             | 10.200   | ATH-2023-5-<br>2 | _                | MATH-2023-5-<br>52 |                    | MATH-2023-5-<br>52 |      |              |
| bout NOC                | GEOG                                        | Toam -   |                  |                  |                    |                    |                    |      |              |
| loard of Regents        | Instructor                                  | 11am     |                  |                  |                    |                    |                    |      |              |
| ampus Maps              | Search                                      | 12000    | TY               | PE IN            | HUMN-1133-5-<br>51 |                    | HUMN-1133-5-<br>51 |      |              |
| Directory               |                                             |          | LOCA             | TION             |                    |                    |                    |      |              |
| mail - Staff & Faculty  | Department                                  |          |                  |                  |                    |                    |                    |      |              |
| mail - Students         | Search                                      |          |                  | FCON-2123-5-     |                    | FCON-2123-5-       |                    |      |              |
| acebook                 | Location                                    |          |                  | 52<br>Registered |                    | 52<br>✓ Registered |                    |      |              |
| klahoma State Regents   | Stillwater ×                                | 3pm      |                  |                  |                    |                    |                    |      |              |
| witter                  |                                             | 4nm      |                  |                  |                    |                    |                    |      |              |
| www.noc.edu             | Meets on Selected Days                      | thin     |                  |                  |                    |                    |                    |      |              |
|                         | M IU W Th F Sa Su                           | 5pm      |                  |                  |                    |                    |                    |      |              |
| xy Login Tools          | Search Courses                              | 600      |                  |                  |                    |                    |                    |      |              |
| ogin As Current User    |                                             | ohiu     |                  |                  |                    |                    |                    |      |              |
| Back Into Original User | + Program Information                       |          |                  |                  |                    |                    |                    |      |              |

After you've chosen your sections, they will appear on the schedule to the right. Click "Registration checkout" (see below) in order to actually process your registration. Before you do so, please check the section numbers for your classes to ensure you've enrolled in the sections on the campus you intended. See guide below:

- Course sections beginning with a "O3" (e.g. ENGL 1113-033/ HIST 1493-034) = Online courses
- All other courses beginning with a "0" (e.g. MATH 1513-001/002/003...010) = NOC Tonkawa
- Course sections beginning with a "1" (e.g. READ 0123-141) = NOC Enid
- Course sections beginning with a "27" (e.g. PSYC 1113-271/272/273...279) = Online Live courses
- Course sections beginning with a "5" (e.g. BIOL 1114-551/552) = NOC Stillwater; courses beginning with a 6, 7, or 8 (e.g. 651, 752, 853) = OSU-Stillwater students.

Click "Registration Checkout"

| $J$ Student Registration $\label{eq:states} \leftarrow \ \Rightarrow \ C  \mbox{is j1prod.noc.}$ Students Home                           | × +<br>edu/ICS/Aca<br>Keg | ademics/Registration.jnz?portlet=Student_Registrat                                                                                                    | tion&screen=StudentRe                                       | gistrationPortle                                 | t_RegisterView8                          | tscreenType=ne                         | ct                                       | Ŷ     | - 0<br>* 0            | × |   |  |
|----------------------------------------------------------------------------------------------------|---------------------------|----------------------------------------------------------------------------------------------------|-------------------------------------------------------------|--------------------------------------------------|------------------------------------------|----------------------------------------|------------------------------------------|-------|-----------------------|---|---|--|
| Advising<br>Billing<br>Blackboard<br>Registration ¥<br>Transcript Request                                                                | Studer<br>202<br>Cou      | nt Registration<br>20-2021 Academic Year - Spring Semester *<br>My Schedule<br>Irse Search                                                                                                    | Non-scheduled course<br>BADM-1103-0-33 ✓<br>Mon             | s (4 hrs) <u>Less</u><br>PRDV-2321-0-34 •<br>Tue | Wed                                      | Thu                                    | Fri                                      | Regis | stration check<br>Sun |   | 5 |  |
| Quick Links<br>My Pages<br>Ø About NOC<br>Ø Board of Regents<br>Ø Campus Maps<br>Ø Directory<br>Ø Email - Staff & Faculty                | C                         | GEOG 2233-5-51         ""           Vield Vield         ""           Vield Vield         ""           Vield Vield         ""           Zie stati remaining<br>Vield Vield         ""           Sector added successfully         "" | 9am<br>MATH-2023-5-<br>10am<br>11am<br>HUMM-1133 S-<br>12pm | GEOG-2253-5-<br>52<br>3 hrs - 26 seats           | MATH-2023-5-<br>52<br>HUMN-1133-5-<br>51 | GEOG-2253-5-<br>52<br>3 hrs - 26 seats | MATH-2023-5-<br>52<br>HUMN-1133-5-<br>51 |       |                       |   |   |  |
| Email - Students     Facebook     Oklahoma State Regents     Twitter     www.noc.edu      Proxy Login Tools     Re-Login As Current User | C                         | GEO6-2253-5-53 "GEO6-2253-5-53<br>Mon, Wed 12:30-1-55 PM<br>24 statts remarking<br>Wade W Wetkins                                                                                                    | 2pm<br>3pm<br>4pm<br>5pm<br>6pm                             | ECON-2123-5-<br>52<br>✔ Registered               |                                          | ECON-2123-5-<br>52<br>✔ Registered     |                                          |       |                       |   |   |  |

Check the box for courses under "Available to Register"; then click the green "Register" button.

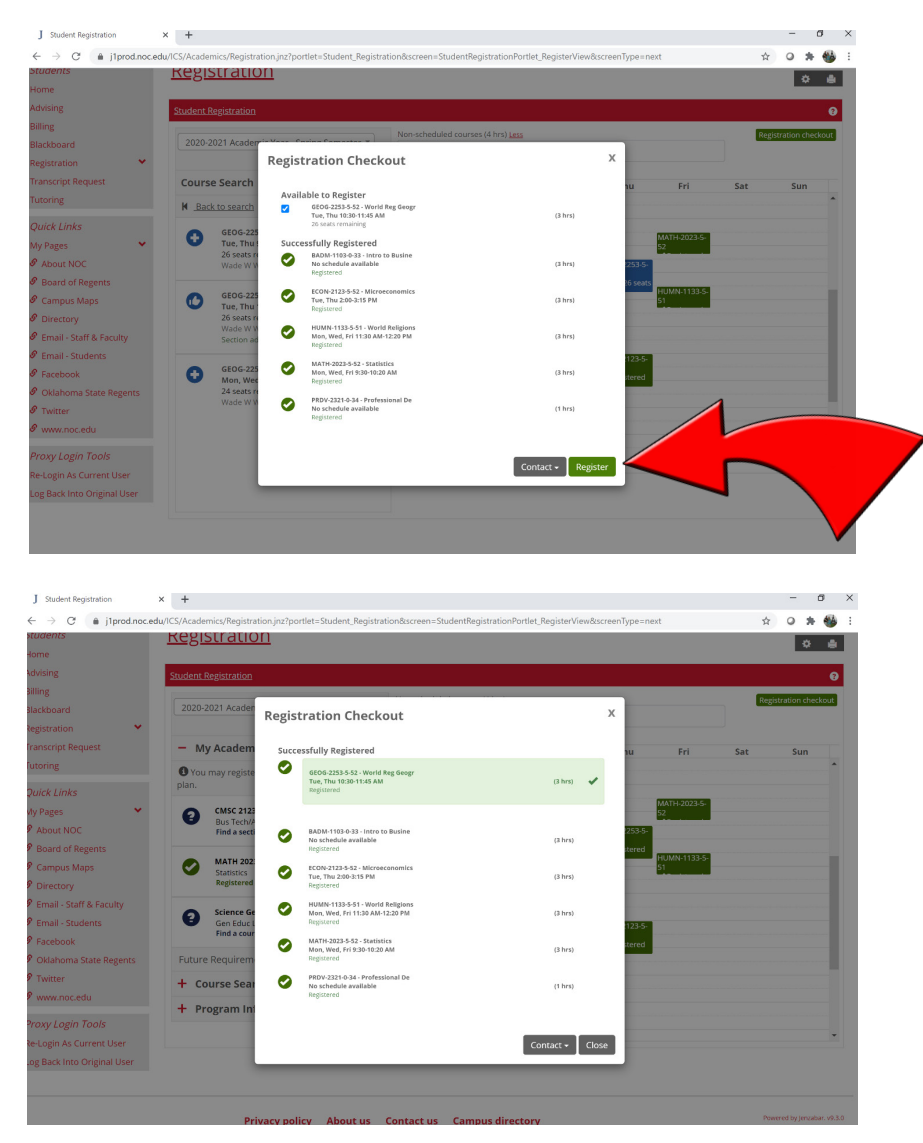

You should now see the course(s) on your schedule with the word "registered" checked.

| myN<br>ome Students Employe                                                                   | OC<br>res Regents My Pages                              |                             |                                           |                                        |                              |                              |                              |     | ۹ 🏝                   |
|-----------------------------------------------------------------------------------------------|---------------------------------------------------------|-----------------------------|-------------------------------------------|----------------------------------------|------------------------------|------------------------------|------------------------------|-----|-----------------------|
| u are here: <u>Students</u> > <u>Registration</u> > <u>Stude</u><br>tudents<br>ome<br>dvising | nt Registration Registration Student Registration       |                             |                                           |                                        |                              |                              |                              |     | ¢ .                   |
| Illing<br>lackboard<br>egistration                                                            | 2020-2021 Academic Year - Sprin                         | g Semester 👻<br>My Schedule | Non-scheduled courses                     | (4 hrs) <u>Less</u><br>RDV-2321-0-34 🗸 |                              |                              |                              |     | Registration checkout |
| anscript Request                                                                              | My Academic Plan     You may register for courses or    | n or off your plan.         | Mon<br>8am                                | Tue                                    | Wed                          | Thu                          | Fri                          | Sat | Sun                   |
| uick Links<br>y Pages                                                                         | CMSC 2123<br>Bus Tech/Applic<br>Find a section          | 3 hrs 🗲                     | 9am<br>MATH-2023-5-52<br>10am             | GEOG-2253-5-52                         | MATH-2023-5-52<br>Registered | GEOG-2253-5-52               | MATH-2023-5-52<br>Registered |     |                       |
| Board of Regents<br>Campus Maps<br>Directory                                                  | MATH 2023<br>Statistics<br>Registered                   | 3 hrs 💙                     | 11am<br>HUMN-1133-5-51<br>12pm Registered | <ul> <li>Registered</li> </ul>         | HUMN-1133-5-51<br>Registered | ✓ Registered                 | HUMN-1133-5-51<br>Registered |     | - 1                   |
| Email - Staff & Faculty<br>Email - Students                                                   | Science Gen Ed<br>Gen Educ Lab Science<br>Find a course | 4 hrs 🗲                     | 1pm<br>2pm                                | ECON-2123-5-52<br>Registered           |                              | ECON-2123-5-52<br>Registered |                              |     |                       |
| Facebook<br>Oklahoma State Regents<br>Twitter                                                 | Future Requirements ▼<br>+ Course Search                |                             | 3pm<br>4pm                                |                                        |                              |                              |                              |     |                       |

### NOTE:

To view your course schedule with classroom details, click "Course Schedule" under the "Registration" tab. You will see your complete schedule there. If you scroll down, you will see a place where you can open a PDF of your schedule to download or print.